### ご注意ください

#### メールアカウントの削除は行わないで下さい。

メールアカウントを削除すると、そのアカウントで送受信したメールが全て削除されます。

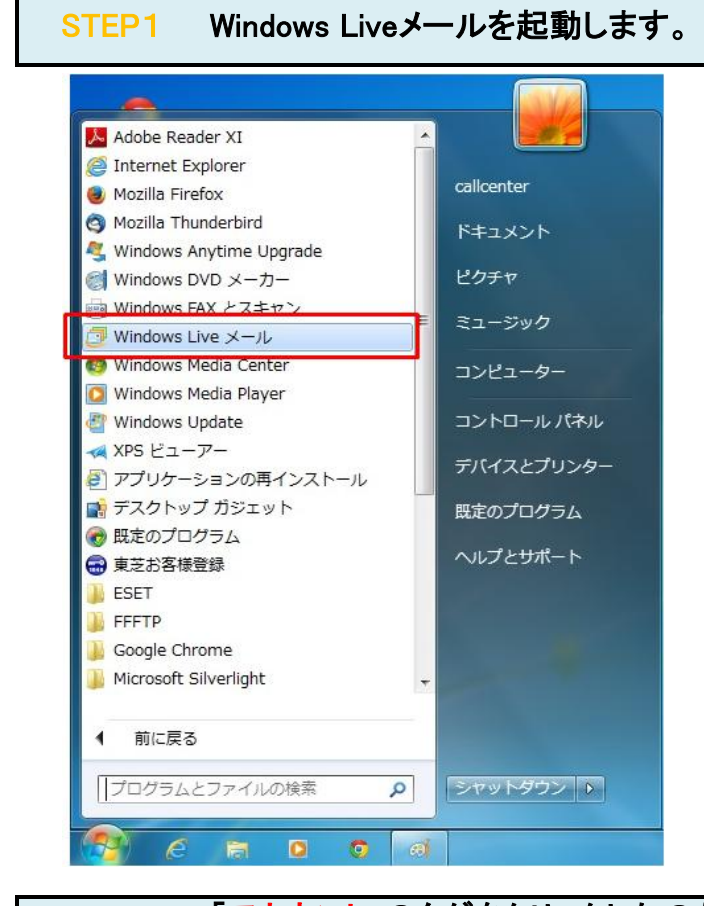

# STEP2

### 「アカウント」のタグをクリックしたのち、 「電子メール」をクリックします。

| ■             | n./- 表 | R 7700 |                      |
|---------------|--------|--------|----------------------|
| 17×-1 -2 70/  | (71    |        |                      |
| BTRIPE        | -,     |        | <br>1516.1718.102/   |
| モール 送信トレイ     |        |        | 222324252627         |
|               |        |        | 8 9 1011 1213        |
|               |        |        | 今日                   |
|               |        |        | 次の 1 か月間は予<br>ありません  |
|               |        |        |                      |
|               |        |        |                      |
|               |        |        |                      |
|               |        |        |                      |
|               |        |        |                      |
| () カレンダー      |        |        |                      |
| 1 アドレス語       |        |        |                      |
| D 74−F        |        |        | できます                 |
| 📑 ニュースグループ    |        |        |                      |
| メッセージ:0道、未開封: | 0通     |        | 新著かセージなし (1)オンライン作業中 |

## **STEP3** 各項目を入力します。

| 🗿 Windows Live メール                                                   |                                                                  | _                                            |                                                     |
|----------------------------------------------------------------------|------------------------------------------------------------------|----------------------------------------------|-----------------------------------------------------|
|                                                                      |                                                                  | ①電子メールアドレス:                                  | お客様の <b>『メールアドレス』</b>                               |
| 自分の電子メール アカウン                                                        | トを追加する                                                           |                                              | マイデスクにて登録したメールアドレスを<br>半角入力してください。                  |
| Windows Live にサインイン<br>Windows Live にサインイン                           | 21.20 (V.26V)                                                    | ②パスワード:                                      | メールアドレスの <mark>『パスワード』</mark>                       |
| 電子メール アドレス:<br>1) example@example.com<br>ギビノ Windows Liss メール アドレスを作 | Windows Live メール ではほとんどの電子メール アカウントをお<br>使いになれます。たとえば<br>Hotmail |                                              | メールアドレス登録時に設定したパス<br>ワードを <mark>半角入力</mark> してください。 |
| 成する方はご56<br>パスワード:                                                   | Gmail<br>などが利用可能です。                                              | <mark>③</mark> パスワードを保存する( <u>B</u> )        | チェックを入れます。                                          |
| (2) ・・・・・・・・・・・・・・・・・・・・・・・・・・・・・・・・・・・・                             |                                                                  |                                              |                                                     |
| 表示名:                                                                 |                                                                  | ④表示名:                                        | お客様の <mark>『お名前』</mark>                             |
| <ul> <li>④ 太郎</li> <li>⑤ ☑ 手動でサーバー設定を構成する(C)</li> </ul>              |                                                                  |                                              | メールを受信した方に送信者(差出人)と<br>して表示されます。                    |
|                                                                      |                                                                  | <mark>⑤</mark> 手動でサーバ設定を構成<br>する( <u>C</u> ) | チェックを入れます。                                          |
|                                                                      |                                                                  |                                              |                                                     |
|                                                                      | キャンセル 次へ                                                         | ⑥[次へ]のボタン                                    | クリックします。                                            |
| <b>K</b>                                                             |                                                                  |                                              |                                                     |

# STEP4 各項目を入力します。

| 受信サーバー情報                               | 送信サーバー情報                             |       |
|----------------------------------------|--------------------------------------|-------|
| サーバーの種類:                               | サーバーのアドレス:                           | ポート:  |
| POP                                    | <ul> <li>smtp.example.com</li> </ul> | 8 587 |
|                                        |                                      |       |
| 次を使用して認証する:<br>クリア テキスト<br>ログオン ユーザー名: | •                                    |       |

#### 受信サーバ情報 ①サーバーの種類: **『POP』**を選択してください。 ②サーバーのアドレス: 『pop.』に続けて、お客様のドメイ 名を入力してください。 サーバのアドレスを半角英数字(英字は <mark>小文字</mark>)で入力してください。 (例:pop.example.co.jp) 3ポート: [110] ④セキュリティーで保護 チェックを外します。 された接続(SSL)が必要 ⑤次を使用して認証す 『クリアテキスト』を選択して下さ る: い。 ⑥ログオンユーザー名: お客様の『メールアドレス』 メールアドレスを半角入力してください。 送信サーバ情報 ⑦サーバーのアドレス: 『smtp.』に続けて、お客様のドメイ ノ名を入力してください。 サーバのアドレスを半角英数字(英字は <mark>小文字)</mark>で入力してください。 (例:smtp.example.co.jp) <mark>⑧ポート</mark>: **[587]** ⑨セキュリティーで保護 チェックを外します。 された接続(SSL)が必要 10 10 認証が必要(A) チェックを入れます。 クリックします。 11[次へ]のボタン

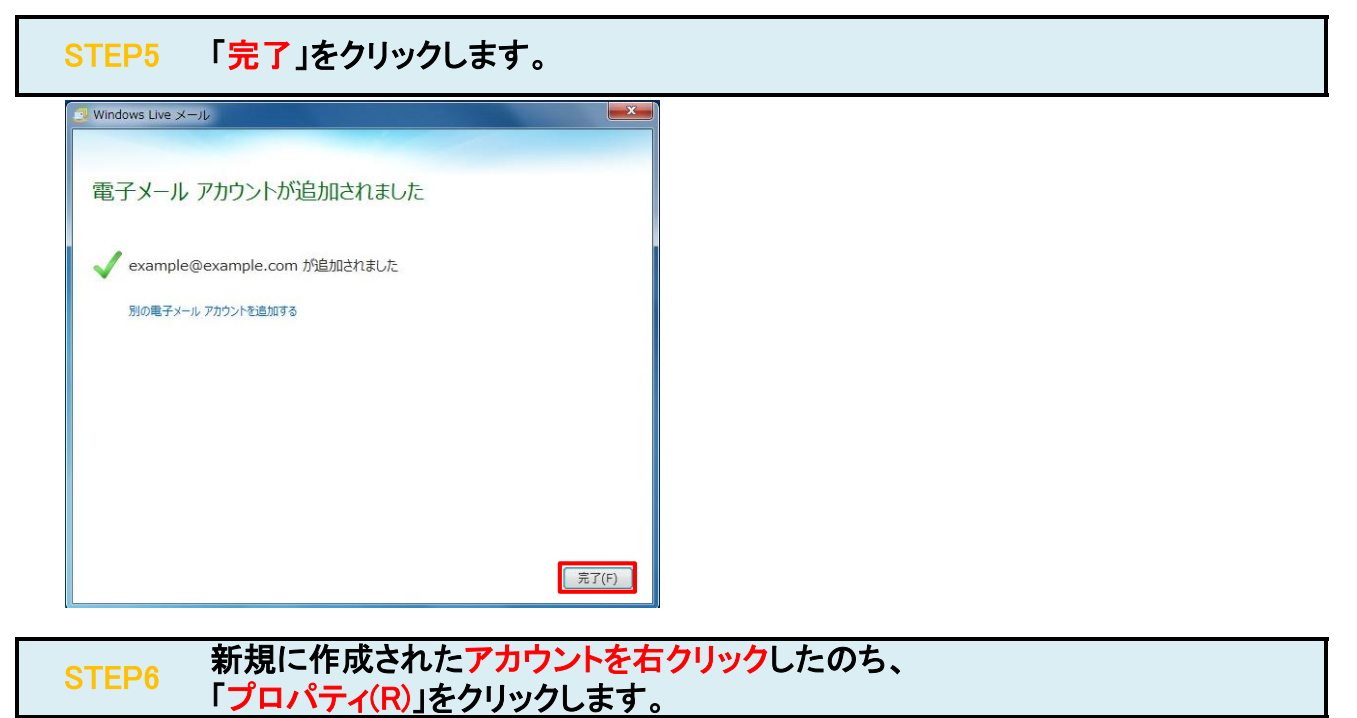

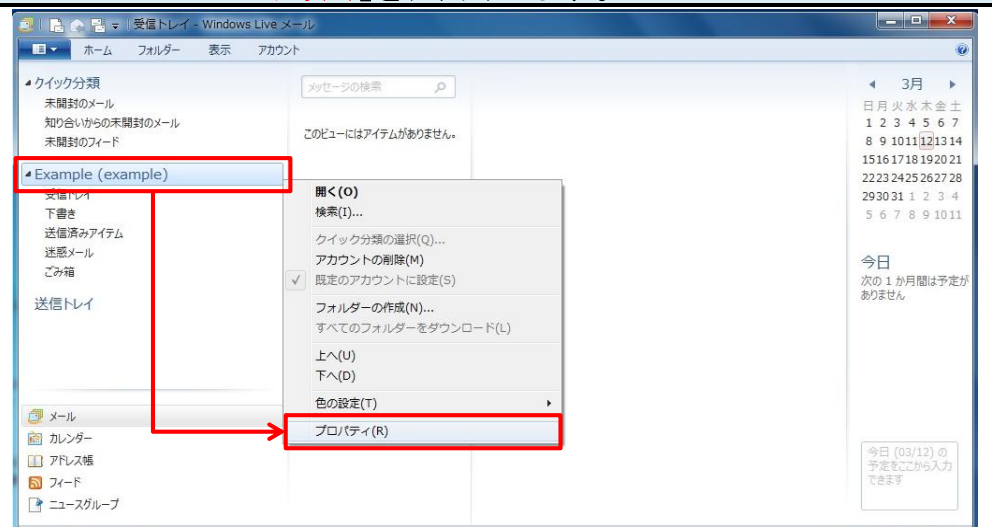

| Example (example) プロ | パティ                 | ×   |  |
|----------------------|---------------------|-----|--|
| 全般 サーバー セキュリティ       | 詳細設定                |     |  |
| サーバー情報               |                     | _27 |  |
| 受信メール サーバーの種類        | 頁(M) POP3           |     |  |
| 受信メール (POP3)(I):     | pop.example.com     |     |  |
| 送信メール (SMTP)(U):     | smtp.example.com    |     |  |
| 受信メール サーバー ―         |                     | -20 |  |
| ユーザー名(A):            | example@example.com |     |  |
| パスワード(D):            | •••••               |     |  |
|                      |                     |     |  |
| ◎ クリア テキスト認証を使       | 明してログオンする(C)        |     |  |
| ◎ セキュリティで保護され        | シパスワード認証でログオンする(S)  |     |  |
| ◎ 認証された POP (APC     | DP) を使用してログオンする(P)  |     |  |
| 送信メール サーバー ―         |                     |     |  |
| ▼ このサーバーは認証が。        | 必要(V) 設定(E)         |     |  |

# STEP8 各項目を入力します。

| 10 受信メールサーバ | -と同じ設定を使用する(い)        |
|-------------|-----------------------|
| ◎ 次のアカウントとパ | マードでログオンする(0)         |
| アカウント名(C):  |                       |
| パスワード(P):   |                       |
|             | ☑ パスワードを保存する(W)       |
| 🗌 セキュリティで保  | 護されたパスワード認証でログオンする(S) |

| ①受信メールサーバと同じ設<br>定を使用する | チェックを入れます。 |
|-------------------------|------------|
| ②[OK]ボタン                | クリックします。   |

| STEP9 「詳細設定」のタグをクリックします。             |                             |                                            |
|--------------------------------------|-----------------------------|--------------------------------------------|
| 🔁 Example (example) プロパティ            | ①送信メール(SMTP)(∩)·            | <b>[</b> <sup>7</sup> 587]                 |
| 全般 サーバー セキュリティ 詳細設定                  |                             | [001]                                      |
| サーバーのポート番号                           | <u> </u>                    | チェックためします                                  |
| ①送信メール (SMTP)(O): 587 既定値を使用(U)      | マニックニューマームシャーリティーで保護された接続   | テエックをかします。                                 |
| 2 このサーバーはセキュリティで保護された接続 (SSL) が必要(Q) | (SSL)が必要(Q)                 |                                            |
| 受信メール (POP3)(I): 110                 | ③受信メール(POP3)(I):            | [[110]]                                    |
| ④ このサーバーはセキュリティで保護された接続 (SSL) が必要(C) |                             |                                            |
| サーバーのタイムアウト(T)                       | ④このサーバーはセキュリ<br>ティーで保護された接続 | チェックを外します。                                 |
|                                      | (SSL)が必要(C)                 |                                            |
| 」 次のサイズよりメッセージが大きい場合は分割する(B) 60 美 KB | ⑤サーバーにメッセージのコ<br>ピーを置く(L)   | お客様の用途に応じて設定してく<br>ださい。                    |
| 配信                                   |                             | 同じメールを別のパソコンでも受信する<br>場合には、チェックを入れてください。   |
| ⑤ ▼サーバーにメッセージのコピーを置く(L)              |                             |                                            |
| (6) ♥ サーバーから削除する(R) ⑦ 5 量 日後         | ⑥サーバーから削除する(R)              | サーバーにメッセージのコピーを<br>置く場合には チェックをいれま         |
| ☑[この相] を空にしたら、ワーハーから削除(M)            |                             | ー ・ 10 10 10 10 10 10 10 10 10 10 10 10 10 |
| (8)<br>OK キャンセル 適用(A)                |                             | のメールボックスの空きが無くなり、メー<br>ルが受信できなくなる可能性があります。 |
|                                      | ⑦x日後                        | サーバーにメールを残す日数を指<br>定します。                   |
|                                      |                             | サーバからの削除は、メールソフトからの<br>送受信タイミングで実施されます。    |
|                                      | <mark>⑧</mark> [OK]ボタン      | クリックします。                                   |
|                                      | P                           |                                            |

## STEP10 テストメールを送受信します。

メールソフトの設定はこれで完了です。

メールソフトの設定不備を確認するため、件名に『テスト』と入力していただき、設定したメールアドレスあてにテストメールを送信して下さ (件名と本文が無い場合、迷惑メールと判定されますので、必ず件名は入力して下さい。) テストメールが受信できればメールの設定は完了です。

テストメールが受信できない場合には、設定内容をもう一度確認して下さい。